# Useful CLI Commands

# Contents

| Enable Logging                   | 1  |
|----------------------------------|----|
| Interface                        | 3  |
| AP                               | 4  |
| ARM                              | 9  |
| User                             | 11 |
| Client Troubleshooting – Typical | 16 |
| Radio Tests (rft)                | 16 |
| Windows Client data              | 18 |
|                                  |    |

# **Enable Logging**

(Aruba3200) #configure terminal

Enter Configuration commands, one per line. End with CNTL/Z

# (Aruba3200) (config) #logging level debugging ?

| (Aruba3200) (co | nfig) #logging level debugging ? |
|-----------------|----------------------------------|
| ap-debug        | Debug an AP                      |
| network         | Network logs                     |
| security        | Security logs                    |
| system          | System logs                      |
| user            | User logs                        |
| user-debug      | Debug a User                     |
| wireless        | Wireless logs                    |

Use the "?" to show and configure the correct logging for the process necessary

# Remember

Logging level debug network process dhcp (debugging a controller process) Logging level debug network subcat dhcp (debug a process NOT from controller)

Example (to display the DHCP process from the controller)

# (Aruba3200) (config) #logging level debugging network process dhcpd

Then display the log

(Aruba3200) (config) #show log network 50

To log user authentication issues

(Aruba3200) (config) #logging level debugging user process authmgr (cr or ?)

### (GOOD for User troubleshooting)

### (Aruba3200) (config) #logging level debugging user-debug 00:27:10:2c:03:54

or

### (Aruba3200) (config) #logging level debugging user-debug 00:27:10:2c:03:54 process authmgr subcat all

### Then display the log

#### (Aruba3200) #show log user-debug 50 (50 meaning last 50 lines)

Sep 18 16:29:06 :501095: <NOTI> |stm| Assoc request @ 16:29:06.859581: 00:27:10:2c:03:54 (SN 2111): AP 192.168.1.24-00:24:6c:13:c6:48-AP1

Sep 18 16:29:06 :501100: <NOTI> |stm| Assoc success @ 16:29:06.863903: 00:27:10:2c:03:54: AP 192.168.1.24-00:24:6c:13:c6:48-AP1

Sep 18 16:29:06 :501065: <DBUG> |stm| Sending STA 00:27:10:2c:03:54 message to Auth and Mobility Unicast Encr WPA2 PSK AES Multicast Encr WPA2 PSK AES VLAN 0x1, wmm:1, rsn\_cap:3c

Sep 18 16:29:06 :500511: <DBUG> |mobileip| Station 00:27:10:2c:03:54, 0.0.0.0: Received association on ESSID: shome20 Mobility service ON, HA Discovery on Association Off, Fastroaming Disabled, AP: Name AP1 Group shome20 BSSID 00:24:6c:13:c6:48, phy a, VLAN 1

Sep 18 16:29:06 :500010: <NOTI> |mobileip| Station 00:27:10:2c:03:54, 0.0.0.0: Mobility trail, on switch 192.168.1.45, VLAN 1, AP AP1, shome20/00:24:6c:13:c6:48/a

Sep 18 16:29:06 :522035: <INFO> |authmgr| MAC=00:27:10:2c:03:54 Station UP: BSSID=00:24:6c:13:c6:48 ESSID=shome20 VLAN=1 AP-name=AP1

### (Aruba3200) #show log user all | include <user mac addr>

## (Aruba3200) #show log user-debug all | include <user mac addr>

## (Aruba3200) #show log wireless all | include <ap name>

# To disable logging - example

(host) (config) #show logging level verbose

#### LOGGING LEVELS

\_\_\_\_\_

Facility Level Sub Category Process

network warnings N/A N/A security warnings N/A N/A security debugging N/A I2tp security debugging N/A crypto system warnings N/A N/A user warnings N/A N/A wireless warnings N/A N/A

----- -----

(host) (config) #configure t Enter Configuration commands, one per line. End with CNTL/Z

(host) (config) #no logging level debugging security (host) (config) #show logging level verbose

#### LOGGING LEVELS

-----

Facility Level Sub Category Process network warnings N/A N/A security warnings N/A N/A system warnings N/A N/A user warnings N/A N/A wireless warnings N/A N/A

Refer to the User Guide for the release you are using search "logging level" for additional logging abilities

# Interface

#### (aruba3200) #show interface ?

| cellular        | Cellular Interface                   |
|-----------------|--------------------------------------|
| counters        | L2 interfaces counters information   |
| ds1             | DSL interface information            |
| fastethernet    | FastEthernet IEEE 802.3 Interface    |
| gigabitethernet | GigabitEthernet IEEE 802.3 Interface |
| loopback        | Loopback IP Interface                |
| mgmt            | Management Ethernet IP Interface     |
| port-channel    | Port-Channel Interface               |
| tunnel          | Tunnel interface                     |
| vlan            | VLAN IP Interface                    |

Overview of show interface commands

#### (aruba3200) #show vlan status

| (121036 | 00-01) #show vlan status      |            |           |           |            |         |               |             |
|---------|-------------------------------|------------|-----------|-----------|------------|---------|---------------|-------------|
| vlan st | atus                          |            |           |           |            |         |               |             |
| VlanId  | IPAddress                     | Adminstate | Operstate | PortCount | Nat Inside | Mode    | Ports         | AAA Profile |
| 1       | unassigned /unassigned        | Disabled   | Down      | 3         | Disabled   | Regular | GE1/1-3 PC0-7 | Ν/Δ         |
| 148     | N/A                           | N/A        | N/A       | 2         | Disabled   | Regular | GE1/2-3       | N/A         |
| 149     | N/A                           | N/A        | N/A       | 2         | Disabled   | Regular | GE1/2-3       | N/A         |
| 162     | N/A                           | N/A        | N/A       | 2         | Disabled   | Regular | GE1/2-3       | N/A         |
| 164     | 192.168.164.21/255.255.254.0  | Enabled    | Up        | 2         | Disabled   | Regular | GE1/2-3       | N/A         |
| 208     | 192.168.208.198/255.255.255.0 | Enabled    | Up        | 3         | Disabled   | Regular | GE1/0 GE1/2-3 | N/A         |

Show vlan's, operational state, ports assigned, AAA profiles

#### (aruba3200) #show interface vlan 208

```
(12103600-01) #show interface vlan 164
VLAN164 is up line protocol is up
Hardware is CPU Interface, Interface address is 00:0B:86:61:BF:30 (bia 00:0B:86:61:BF:30)
Description: 802.1Q VLAN
Internet address is 192.168.164.21 255.255.254.0
IPv6 is enabled, link-local address is fe80::b:8600:a461:bf30
IPv6 Router Advertisements are disabled
Routing interface is enable, Forwarding mode is enable
Directed broadcast is disabled, BCMC Optimization disabled ProxyARP disabled Suppress ARP disabled
Encapsulation 802, loopback not set
MTU 1500 bytes
IGMP Proxy is enabled on this interface
Last clearing of "show interface" counters 167 day 1 hr 13 min 0 sec
link status last changed 167 day 1 hr 7 min 45 sec
Proxy Arp is disabled for the Interface
Tunnel S Configured on this Interface
Tunnel 0,Tunnel 0,Tunnel 0,Tunnel 0,
Tunnel 0,Tunnel 0,Tunnel 0,Tunnel 0,
Tunnel 0,Tunnel 0,Tunnel 0,Tunnel 0,
Tunnel 0,Tunnel 0,Tunnel 0,Tunnel 0,
Tunnel 0,Tunnel 0,Tunnel 0,Tunnel 0,
Tunnel 0,Tunnel 0,Tunnel 0,Tunnel 0,
Tunnel 0,Tunnel 0,Tunnel 0,Tunnel 0,
Tunnel 0,Tunnel 0,Tunnel 0,Tunnel 0,
Tunnel 0,Tunnel 0,Tunnel 0,Tunnel 0,
Tunnel 0,Tunnel 0,Tunnel 0,Tunnel 0,
Tunnel 0,Tunnel 0,Tunnel 0,Tunnel 0,
Tunnel 0,Tunnel 0,Tunnel 0,Tunnel 0,
Tunnel 0,Tunnel 0,Tunnel 0,Tunnel 0,
Tunnel 0,Tunnel 0,Tunnel 0,Tunnel 0,
Tunnel 0,Tunnel 0,Tunnel 0,Tunnel 0,
Tunnel 0,Tunnel 0,Tunnel 0,Tunnel 0,
Tunnel 0,Tunnel 0,Tunnel 0,Tunnel 0,
Tunnel 0,Tunnel 0,Tunnel 0,Tunnel 0,
Tunnel 0,Tunnel 0,Tunnel 0,Tunnel 0,
Tunnel 0,Tunnel 0,Tunnel 0,Tunnel 0,
Tunnel 0,Tunnel 0,Tunnel 0,Tunnel 0,
Tunnel 0,Tunnel 0,Tunnel 0,Tunnel 0,
Tunnel 0,Tunnel 0,Tunnel 0,Tunnel 0,
Tunnel 0,Tunnel 0,Tunnel 0,Tunnel 0,
Tunnel 0,Tunnel 0,Tunnel 0,Tunnel 0,
Tunnel 0,Tunnel 0,Tunnel 0,Tunnel 0,
Tunnel 0,Tunnel 0,Tunnel 0,Tunnel 0,
Tunnel 0,Tunnel 0,Tunnel 0,Tunnel 0,
Tunnel 0,Tunnel 0,Tunnel 0,Tunnel 0,
Tunnel 0,Tunnel 0,Tunnel 0,Tunnel 0,
Tunnel 0,Tunnel 0,Tunnel 0,Tunnel 0,
Tunnel 0,Tunnel 0,Tunnel 0,Tunnel 0,
Tunnel 0,Tunnel 0,Tunnel 0,
Tunnel 0,Tunnel 0,Tunnel 0,
Tunnel 0,Tunnel 0,T
```

Show encapsulation, MTU, time up,

#### (aruba3200) #show interface gigabitethernet 1/3

```
(12103600-01) #show interface gigabitethernet 1/3
GE 1/3 is up, line protocol is up
Hardware is Gigabit Ethernet, address is 00:08:86:61:BF:34 (bia 00:08:86:61:BF:34)
Description: GE1/3 (RJ45 Connector)
Encapsulation ARPA, loopback not set
Configured: Duplex (AUTO ), speed (AUTO )
Negotiated: Duplex (Full), speed (1000 Mbps)
MTU 1500 bytes, BW is 1000 Mbit
Last clearing of "show interface" counters 167 day 1 hr 22 min 8 sec
link status last changed 83 day 3 hr 30 min 37 sec
4238667519 packets input, 1161007889236 bytes
Received 96992334 broadcasts, 0 runts, 0 giants, 0 throttles
2 input error bytes, 0 CRC, 0 frame
79162862 multicast, 4141675185 unicast
13621965547 packets output, 3380287708475 bytes
0 output errors bytes, 0 deferred
0 collisions, 0 late collisions, 0 throttles
This port is TRUSTED
```

Packets sent/received, CRC, broadcast / multicast, errors, collisions

## (Aruba3200) #show ap?

Generic search to show AP commands available

## (Aruba3200) #show ap active | include Aps (shows total number of AP's active)

#### (Aruba3200) #show ap bss-table ap-name <ap1>

| (shome20) #show ap                     | bss-tabl           | le ap-     | name ap1                     |              |          |                        |           |            |          |                                  |              |           |          |        |
|----------------------------------------|--------------------|------------|------------------------------|--------------|----------|------------------------|-----------|------------|----------|----------------------------------|--------------|-----------|----------|--------|
| fm (forward mode):                     | T-Tunne ]          | , s-s      | plit, D-Decryp               | t Tunn       | el, B-   | Bridge (s-standard     | l, p-pers | istent, l  | -backup, | a-always)                        |              |           |          |        |
| Aruba AP BSS Table                     |                    |            |                              |              |          |                        |           |            |          |                                  |              |           |          |        |
| bss                                    | ess                | s/p        | ip                           | phy          | type     | ch/EIRP/max-EIRP       | cur-c1    | ар паме    | in-t(s)  | tot-t                            | mtu          | acl-state | ac l     | fm     |
| 00:24:6c:13:c6:48<br>00:24:6c:13:c6:40 | shome20<br>shome20 | 1/0<br>1/0 | 192.168.1.25<br>192.168.1.25 | a-HT<br>g-HT | ap<br>ap | 36+/23/23<br>6/21/22.5 | 1<br>1    | AP1<br>AP1 | 0        | 46d:4h:53m:38s<br>46d:4h:53m:37s | 1500<br>1500 | -         | 49<br>49 | T<br>T |
| Channel followed h                     | y "*" ind          | licate     | s channel sele               | cted d       | lue to   | unsupported config     | jured cha | nnel.      |          |                                  |              |           |          |        |
| Num APs:2                              | u by               | inare      | aces hocar ope               | CUIUM        | werri    | at in criter.          |           |            |          |                                  |              |           |          |        |
| Num Associations:2                     | 1                  |            |                              |              |          |                        |           |            |          |                                  |              |           |          |        |
| (shome20) #[]                          |                    |            |                              |              |          |                        |           |            |          |                                  |              |           |          |        |

Show ESS mac address, channel, current power, max power

#### (Aruba3200) #show ap active

| (Arub<br>Activ | a3200)<br>e AP Ta                           | #show ap active<br>ble                                                                          |                                                                                |                                                                                                    |                                                               |                                                     |                     |       |                                                                                                    |       |
|----------------|---------------------------------------------|-------------------------------------------------------------------------------------------------|--------------------------------------------------------------------------------|----------------------------------------------------------------------------------------------------|---------------------------------------------------------------|-----------------------------------------------------|---------------------|-------|----------------------------------------------------------------------------------------------------|-------|
| Name<br>I P    | Group                                       | IP Address                                                                                      | 11g Clients                                                                    | 11g Ch/EIRP/MaxEIRP                                                                                            | 11a Clients                                                   | 11a Ch/EIRP/MaxEIRP                                 | АР Туре             | Flags | Uptime                                                                                                    | Outer |
| E              | 3 <del></del>                               |                                                                                                 |                                                                                |                                                                                                    |                                                               | 3 <del>74.000.000.000.000.000.000.000.000.000</del> | Second and a second |       | Second and a second second second second second second second second second second second second second second s | 3     |
| AP1            | HQTRS                                       | 192.168.10.254                                                                                  | 0                                                                              | AP:HT:6/22.5/22.5                                                                                              | 0                                                             | AP:HT:153-/24/24                                    | 105                 |       | 26m:55s                                                                                                    | N/A   |
| Flags          | : a = R<br>B = B<br>d = D<br>L = C<br>P = P | Aduce ARP packet<br>attery Boost On;<br>Prop Mcast/Bcast<br>Lient Balancing<br>PPOE; R = Remote | s in the air;<br>C = Cellular<br>On; E = Wired<br>Enabled; M =<br>AP; X = Main | A = Enet1 in active<br>; D = Disconn. Extra<br>[AP enabled; K = 802.<br>Mesh; N = 802.11b pro<br>tenance Mode; | e/standby mode<br>Calls On;<br>11K Enabled;<br>otection disal | bled;                                               | 100                 |       | 2011000                                                                                                    |       |

Shows if AP is up, name, group, max tx power and current tx power setting and active to system,

#### (Aruba3200) #show ap database

```
(Aruba3200) #show ap database
AP Database
Name Group AP Type IP Address Status Flags Switch IP
AP1 HQTRS 105 192.168.10.254 Up 28m:42s 172.16.0.3
Flags: U = Unprovisioned; N = Duplicate name; G = No such group; L = Unlicensed
I = Inactive; H = Using 802.11n license; D = Dirty or no config
X = Maintenance Mode; P = PPPoE AP; B = Built-in AP
R = Remote AP; R- = Remote AP requires Auth; C = Cellular RAP; c = CERT-based RAP; 2=Using IKE version 2
M = Mesh node; Y = Mesh Recovery
Total APs:1
```

Shows AP switch ip connection (LMS)

#### (shome20) #show ap database long

| AP Database                                      |                                                              |                                                            |                                                                                 |                                                                                        |                            |                              |                                        |                        |            |            |            |      |
|--------------------------------------------------|--------------------------------------------------------------|------------------------------------------------------------|---------------------------------------------------------------------------------|----------------------------------------------------------------------------------------|----------------------------|------------------------------|----------------------------------------|------------------------|------------|------------|------------|------|
| Name                                             | Group                                                        | АР Туре                                                    | IP Address                                                                      | Status                                                                                 | Flags                      | Switch IP                    | Wired MAC Address                      | Serial #               | Slot/Port  | FQLN       | Outer IP   | User |
| ap-internal<br>AP1                               | default<br>shome20                                           | 651<br>105                                                 | 192.168.1.45<br>192.168.1.25                                                    | Up 47d:16h:17m:52s<br>Up 47d:15h:59m:39s                                               | IB                         | 192.168.1.45<br>192.168.1.45 | 00:0b:86:64:a1:10<br>00:24:6c:c9:3c:64 | AR0001224<br>AL0170263 | ?/?<br>1/0 | N/A<br>N/A | N/A<br>N/A |      |
| Flags: U = U<br>I = I<br>X = M<br>R = F<br>M = M | nprovisio<br>nactive;<br>aintenanc<br>emote AP;<br>esh node; | ned; N =<br>H = Using<br>e Mode; P<br>R- = Rem<br>Y = Mesh | Duplicate name<br>802.11n licen<br>= PPPoE AP; E<br>note AP require<br>Recovery | ; G = No such group;<br>se; D = Dirty or no<br>8 = Built-in AP<br>s Auth; C = Cellular | L = Ur<br>config<br>RAP; c | licensed<br>= CERT-based     | RAP; 2=Using IKE ve                    | rsion 2                |            |            |            |      |

Mac addr of AP, serial number of AP, AP type, port connected

#### (shome20) #show ap database long inactive

| (shome20) #s                                     | how ap da                                                    | tabase lo                                                  | ng inactive                                                                    |                                                                                      |                            |                          |                     |           |           |      |          |      |
|--------------------------------------------------|--------------------------------------------------------------|------------------------------------------------------------|--------------------------------------------------------------------------------|--------------------------------------------------------------------------------------|----------------------------|--------------------------|---------------------|-----------|-----------|------|----------|------|
| AP Database                                      |                                                              |                                                            |                                                                                |                                                                                      |                            |                          |                     |           |           |      |          |      |
| Name                                             | Group                                                        | АР Туре                                                    | IP Address                                                                     | Status                                                                               | Flags                      | Switch IP                | Wired MAC Address   | Serial #  | Slot/Port | FQLN | Outer IP | User |
| ap-internal                                      | default                                                      | 651                                                        | 192.168.1.45                                                                   | Up 47d:16h:19m:44s                                                                   | IB                         | 192.168.1.45             | 00:0b:86:64:a1:10   | AR0001224 | ?/?       | N/A  | N/A      |      |
| Flags: U = U<br>I = I<br>X = M<br>R = R<br>M = M | nprovisio<br>nactive;<br>aintenanc<br>emote AP;<br>esh node; | ned; N =<br>H = Using<br>e Mode; P<br>R- = Rem<br>Y = Mesh | Duplicate name<br>802.11n licen<br>= PPPoE AP; E<br>ote AP require<br>Recovery | ; G = No such group;<br>se; D = Dirty or no<br>= Built-in AP<br>s Auth; C = Cellular | L = Ur<br>config<br>RAP; c | licensed<br>= CERT-based | RAP; 2=Using IKE ve | rsion 2   |           |      |          |      |

Specify show only inactive AP's

#### (Aruba3200) #show ap database-summary

| (Aruba3200) #show ap | database- | summary    |                  |                  |        |          |                |                |
|----------------------|-----------|------------|------------------|------------------|--------|----------|----------------|----------------|
| AP Database Summary  |           |            |                  |                  |        |          |                |                |
| AP Mode              | Total Up  | Total Down | Total Upgrading* | Total Rebooting* | RAP Up | RAP Down | RAP Upgrading* | RAP Rebooting* |
| Access Points        | 1         | 0          | 0                | 0<br>0           | 0      | 0        | 0              | 0              |
| Air Monitors         | 0         | Ø          | 0                | 0                | Ø      | Ø        | Ø              | 0              |
| Wired Access Points  | Ø         | 0          | 0                | 0                | Ø      | 0        | Ø              | Ø              |
| Mesh Portals         | Ø         | 0          | 0                | 0                | Ø      | 0        | 0              | 0              |
| Mesh Points          | Ø         | Ø          | 0                | 0                | Ø      | Ø        | 0              | 0              |
| Spectrum Monitors    | 0         | 0          | 0                | 0                | Ø      | Ø        | 0              | 0              |

Show total AP's up, down, reboots

#### (Aruba3200) #show ap association ap-name <name>

| (Aruba3200) #show ap as                                     | sociation ap-name A                     | P1    |         |           |         |            |         |                                     |                      |             |   |
|-------------------------------------------------------------|-----------------------------------------|-------|---------|-----------|---------|------------|---------|-------------------------------------|----------------------|-------------|---|
| Flags: W: WMM client, A:                                    | Active, K: 802.11K                      | clien | t, B: E | land S    | teerabl | le         |         |                                     |                      |             |   |
| PHY Details: HI: High t}<br>⟨n>ss: ⟨n⟩<br>Association Table | nroughput; 20: 20MHz<br>spatial streams | ; 40: | 40MHz   |           |         |            |         |                                     |                      |             |   |
| Name bssid<br>um assoc Flags                                | mac                                     | auth  | assoc   | aid       | l-int   | essid      | vlan-id | tunnel-id                           | phy                  | assoc. time | n |
|                                                             |                                         |       |         | <u></u> ) |         |            |         | ( <u>1999) - 1999 - 1999</u> (1999) | <u>(1997) - 19</u> % |             |   |
| AP1 00:24:6c:12:90:60<br>WA<br>Num Clients:1                | f8:7b:7a:68:f5:da                       | У     | y       | 1         | 3       | myemployee | 1       | 0x108c                              | g-HT-20-1ss          | 9s          | 1 |

Shows users/clients MAC/IP address connected to AP, which SSID, vlan id,

Flags: W: WMM client, A: Active, K: 802.11K client, B: Band Steerable

PHY Details: HT: High throughput; 20: 20MHz; 40: 40MHz <n>ss: <n> spatial streams

# (Aruba3200) #show ap debug system-status ap-name <name> ( | begin "Ethernet", "DHCP" is useful)

Check: Heartbeats Interface counters ARP cache Interface Information AP Uptime Ethernet Duplex Speed Settings LMS Information

### (Aruba3200) #show ap debug counters ip-addr / ap-name

| (Arub | a3200) | #show ap debug c | ounters ip-add | r 192.168.10.25 | 4             |                |            |         |         |
|-------|--------|------------------|----------------|-----------------|---------------|----------------|------------|---------|---------|
| AP Co | unters |                  |                |                 |               |                |            |         |         |
| Name  | Group  | IP Address       | Configs Sent   | Configs Acked   | AP Boots Sent | AP Boots Acked | Bootstraps | (Total) | Reboots |
| AP1   | HQTRS  | 192.168.10.254   | 4              | 3               | 0             | 0              | 1          | (1)     | 1       |

Check for high number of reboots or bootstraps (bootstraps – GRE keepalive missing, GRE heartbeat once a second) Check AP system profile "Bootstrap Threshold" (Reboots – check for other communications issues)

# (Aruba3200) #show ap debug counters / group <ap group name>

(Aruba3200) #show ap debug counters

### **AP Counters**

#### -----

Name Group IP Address Configs Sent Configs Acked AP Boots Sent AP Boots Acked Bootstraps (Total) Reboots

| ap-interr | nal default | 192.168.1.45 | 1 1  | 1  | 0 | 0 | 1 | (1 | ) 1 |
|-----------|-------------|--------------|------|----|---|---|---|----|-----|
| AP1       | shome20     | 192.168.1.25 | 21 2 | 21 | 0 | 0 | 1 | (1 | ) 1 |
| AP2       | shomeSpea   | 192.168.1.18 | 2    | 2  | 0 | 0 | 1 | (1 | ) 1 |
| Total AP  | s :3        |              |      |    |   |   |   |    |     |

(Aruba3200) #show ap debug counters group shome20

**AP** Counters

\_\_\_\_\_

Name Group IP Address Configs Sent Configs Acked AP Boots Sent AP Boots Acked Bootstraps (Total) Reboots

| AP1   | shome20 19 | 92.168.1.25 21 | 21 | 0 | 0 | 1 | (1 | ) 1 |
|-------|------------|----------------|----|---|---|---|----|-----|
| Total | APs :1     |                |    |   |   |   |    |     |

Good for seeing and comparing all AP's communications with the controller

# (Aruba3200) #show ap debug client-stats <MAC Addr>

This shows Tx and Rx stats for that client MAC address

# Check

- Tx and Rx frames and data
- Tx Frames Dropped
- **Tx Success With Retry**
- **Tx Multiple Retries**
- **Rx Data Frames Retried**
- **Rx Duplicate Frames**
- Tx Dropped After Retry
- Tx Dropped No Buffer

## (Aruba3200) #show ap debug radio-stats ap-name AP1 radio 0 advanced (5G)

And

(Aruba3200) #show ap debug radio-stats ap-name AP1 radio 1 advanced (2.4G)

# Check

Radio resets-TX power changes-Channel changes-Current Noise floor- dB level of background noiseTx and Rx data-Tx and Rx Drops-CRC errors incrementing

| (Aruba3200) #show ap debug radi | o-stats ap-name AP1 radio 0 advanced |
|---------------------------------|--------------------------------------|
| RADIO Stats                     |                                      |
| Parameter                       | Value                                |
|                                 | General Per-radio Statistics         |
| Total Radio Resets              | 0                                    |
| Resets Beacon Fail              | 0                                    |
| BB Check Positives              | 0                                    |
| Resets BeacQ Stuck              | 0                                    |
| Resets Fatal Intr               | 0                                    |
| Resets RX Overrun               | 0                                    |
| Resets RF Gain                  | 0                                    |
| Resets MTU Change               | 0                                    |
| Resets IX Timeouts              | 0                                    |
| POE-Related Resets              | 0                                    |
| External Reset                  | 0                                    |
| PCI Fatal Intr Reset            | 0                                    |
| TX Power Changes                | 1                                    |
| Channel Changes                 | 1                                    |
| Radio Band Changes              | 1                                    |
| Current Noise Floor             | 90                                   |
| Dummy NF pkts on home channel   | 402                                  |
| Dummy NF pkts on scan channel   | 368                                  |

(Aruba3200) #show ap ap-group ip-addr 172.16.0.253

| (Aruba3200) #show ap ap-group ip-addr 1                                                                                                    | 172.16.0.253                                                                                                    |
|----------------------------------------------------------------------------------------------------|----------------------------------------------------------------------------------------------------|
| AP group "80West"                                                                                                    |                                                                                                    |
| Parameter                                                                                                    | Value                                                                                                    |
| Virtual AP<br>Virtual AP<br>802.11a radio profile<br>802.11g radio profile<br>Ethernet interface 0 port configuration<br>Ethernet interface 1 port configuration<br>Ethernet interface 2 port configuration<br>Ethernet interface 3 port configuration<br>Ethernet interface 4 port configuration<br>AP system profile<br>VoIP Call Admission Control profile<br>802.11g Traffic Management profile<br>802.11g Traffic Management profile<br>Regulatory Domain profile<br>RF Optimization profile<br>RF Event Thresholds profile<br>IDS profile<br>Mesh Radio profile | testeap-vir<br>testpsk-vir<br>default<br>default<br>default<br>shutdown<br>shutdown<br>default<br>default<br>default<br>N/A<br>N/A<br>default<br>default<br>default<br>default<br>default |
| More (q) quit (u) pageup (/) search                                                                                                    | (n) repeat                                                                                                    |

Display virtual AP's configured on AP and system profiles configured on AP

(Aruba3200) #show ap details ip-addr 172.16.0.253

The second

| (Aruba3200) #sho<br>AP "AP1" Basic I                                                                                                    | w ap details ip-addr 172.16.0.253<br>nformation                                                                                                    |
|----------------------------------------------------------------------------------------------------|----------------------------------------------------------------------------------------------------|
| Item                                                                                                    | Ualue                                                                                                    |
| AP IP Address<br>LMS IP Address<br>Group<br>Location Name<br>Status<br>Up time<br>Installation<br>AP "AP1" Hardwar                                                                                                    | <br>172.16.0.253<br>172.16.0.3<br>80West<br>N/A<br>Up<br>1m:34s<br>indoor<br>e Information                                                                                                    |
| Item                                                                                                    | Value                                                                                                    |
| AP Type<br>Serial #<br>Wired MAC Addres<br>Radio 0 BSSID<br>Enet 1 MAC Addre<br>Enet 2 MAC Addre<br>Enet 3 MAC Addre<br>Enet 4 MAC Addre<br>Enet 5 MAC Addre<br>Enet 5 MAC Addre<br>Enet 6 MAC Addre<br>Enet 7 MAC Addre | 105<br>AL0170263<br>\$ 00:24:6c:c9:3c:64<br>00:24:6c:13:c6:48<br>00:24:6c:13:c6:40<br>\$\$ N/A<br>\$\$ N/A<br>\$\$ N/A<br>\$\$ N/A<br>\$\$ N/A<br>\$\$ N/A<br>\$\$ N/A<br>\$\$ N/A<br>\$\$ N/A<br>\$\$ N/A |
| Item                                                                                                    | Value                                                                                                    |
| AP State<br>Entry created<br>Last activity<br>Reboots<br>Bootstraps                                                                                                    | Running<br>2011–10–10 03:42:34<br>2011–10–10 03:42:50<br>1<br>1                                                                                                    |

Shows AP details - switch IP, AP MAC address, radio MAC's, radio profiles, provisioning profiles, antenna gain

#### (shome20) #Show ap monitor ap-list ap-name ap1

| Show ap monitor ap                                          | -list ap-name a       | .p1   |                   |                |            |                     |       |                          |       |                           | -      |
|-------------------------------------------------------------|-----------------------|-------|-------------------|----------------|------------|---------------------|-------|--------------------------|-------|---------------------------|--------|
| Monitored AP Table                                          |                       |       |                   |                |            |                     |       |                          |       |                           |        |
| bssid<br>ssi wmacs ibss                                     | essid                 | c han | ар-tуре           | phy-type       | dos        | dt∕mt               | ut/it | encr                     | nstas | avg-rssi                  | curr-r |
|                                                             | S <del>ammana</del> ) | 1     | 1. <del></del> () | 1. <del></del> | National D | S <del>amma</del> ) | 1     | S <del>aturianan</del> ) | 1     | 5 <del>0000000000</del> 0 | 1      |
| 00:24:6c:13:c6:48                                           | shome20               | 153   | valid             | 80211a-HT-40   | disable    | 2570851/2570851     | 1/0   | wpa2-psk-aes             | 1     | 40                        | 40     |
| 00:24:6c:13:c6:40                                           | shome20               | 1     | valid             | 80211b/g-HT-20 | disable    | 2570851/2570851     | 1/0   | wpa2-psk-aes             | 1     | 40                        | 40     |
| 0c:d5:02:82:50:f4<br>2 no                                   | shome12               | 6     | valid             | 80211b/g       | disable    | 217837/80151        | 27/0  | wpa2-psk-aes             | Ø     | 36                        | 36     |
| 00:24:b2:95:b4:9f<br>1 no                                   | NETGEAR-Spock         | 6     | interfering       | 80211b/g       | disable    | 79723/9435          | 27/0  | wpa2-psk-aes             | 0     | 42                        | 37     |
| 00:24:b2:95:b4:9e<br>0 no<br>Start:0<br>Length:5<br>Total:5 | NETGEAR-Kirk          | 44    | interfering       | 80211a-HT-40   | disable    | 6814/427            | 7/0   | wpa2-psk-aes             | 0     | 34                        | 34     |

#### (Aruba3200) #show ap image version ap-name <name> (Good for RAPs)

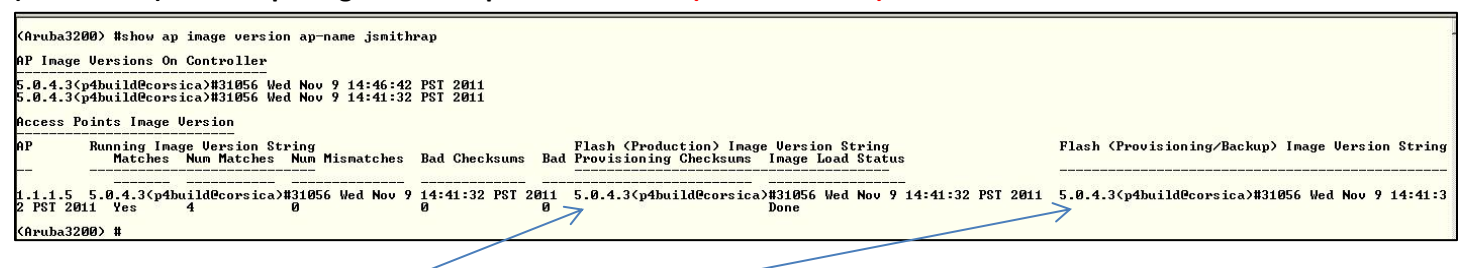

Shows RAP version image running and backup -

# ARM

#### (Aruba3200) #show ap arm history ap-name <ap name>

(Aruba3200) #show ap arm history ap-name AP1

Interface :wifi0 Interface :wifi1 I: Interference, R: Radar detection, N: Noise exceeded, E: Error threshold exceeded, INV: Invalid Channel, G: Rogue AP Containme nt, M: Empty Channel, P+: Increase Power, P-: Decrease Power, OFF: Turn off Radio, ON: Turn on Radio

(Aruba3200) #show ap arm rf-summary ap-name <ap name>

| channe1    | retry | phy-err | mac-err | noise | cov-idx | intf_idx    |
|------------|-------|---------|---------|-------|---------|-------------|
| 161        | 0     | 0       | 0       | 91    | 0/0     | 0/0//0/0    |
| <b>i</b> – | ø     | Ø       | Ø       | 88    | 0/0     | 149/19//0/0 |
| 48         | 0     | 0       | 0       | 92    | 0/0     | 0/9//0/0    |
| 165        | 0     | 0       | 0       | 91    | 0/0     | 0/0//0/0    |
| 5          | 0     | 0       | 0       | 87    | 0/0     | 0/125//0/0  |
| 6          | 0     | 0       | 3       | 91    | 8/0     | 88/42//0/0  |
| 7          | 0     | 0       | Ø       | 88    | 0/0     | 0/114//0/0  |
| 11         | 0     | 0       | 0       | 88    | 0/0     | 90/17//0/0  |
| 149        | Ø     | 0       | Ø       | 90    | 0/0     | 0/0//0/0    |
| 36         | 0     | 0       | 0       | 92    | 0/0     | 0/0//0/0    |
| 153        | 0     | 0       | Ø       | 90    | 8/0     | 0/0//0/0    |
| 40         | 0     | 0       | 0       | 91    | 0/0     | 0/9//0/0    |
| 157        | Ø     | 0       | Ø       | 90    | 0/0     | 0/0//0/0    |
| 44         | 0     | 0       | 0       | 91    | 0/0     | 27/0//0/0   |

#### (Aruba3200) #show ap arm scan-times ap-name AP1

| channe l       | assign-time(ms                                                 | ) scans-atte                                                                   | mpted scans-rejecte                                                                                             | d dos-scans                                                             | flags                              | timer-tick   |
|----------------|----------------------------------------------------------------|--------------------------------------------------------------------------------|----------------------------------------------------------------------------------------------------|-------------------------------------------------------------------------|------------------------------------|--------------|
| 1              | 45963180                                                       | 138                                                                            | 4                                                                                                    | —<br>Ø                                                                  | DUACL                              | 196372       |
| 2              | 10120                                                          | 92                                                                             | í                                                                                                    | õ                                                                       | DCL                                | 195663       |
| 3              | 2860                                                           | 26                                                                             | ī                                                                                                    | Ō                                                                       | DCL                                | 185217       |
| 4              | 2750                                                           | 25                                                                             | Ø                                                                                                    | Ō                                                                       | DCL                                | 186241       |
| 5              | 33220                                                          | 302                                                                            | ī                                                                                                    | Ā                                                                       | DUCLU                              | 188413       |
| 6              | 94831050                                                       | 155                                                                            | 5                                                                                                    | ดี                                                                      | DUACLU                             | 196587       |
| 2              | 21560                                                          | 196                                                                            | ž                                                                                                    | ดั                                                                      | DUCLI                              | 192874       |
| 8              | 3190                                                           | 29                                                                             | ดี                                                                                                    | ดั                                                                      | DCII                               | 193880       |
| 9              | 3630                                                           | 33                                                                             | ž                                                                                                    | ดั                                                                      | DACII                              | 196178       |
| 10             | 5170                                                           | 47                                                                             | 3                                                                                                    | ดั                                                                      | DACII                              | 196310       |
| 11             | 55880370                                                       | 167                                                                            | 4                                                                                                    | й                                                                       | DUACII                             | 196646       |
| 12             | 660                                                            | 6                                                                              | ด้                                                                                                    | ด้                                                                      | D                                  | 127698       |
| 13             | 220                                                            | 2                                                                              | й                                                                                                    | й                                                                       | Ď                                  | 128743       |
| 14             | 220                                                            | 2                                                                              | й                                                                                                    | ดี                                                                      | Ď                                  | 129859       |
| 34             | 220                                                            | 2                                                                              | й                                                                                                    | й                                                                       | Ď                                  | 130898       |
| 36             | 2970                                                           | 27                                                                             | й                                                                                                    | ดั                                                                      | DUCL                               | 176037       |
| 38             | 220                                                            | 2                                                                              | Ĩ                                                                                                    | ด                                                                       | D                                  | 133031       |
| 40             | 3300                                                           | 30                                                                             | ā                                                                                                    | Ō                                                                       | DUCLU                              | 176997       |
| 42             | 220                                                            | 2                                                                              | Ø                                                                                                    | Ō                                                                       | D                                  | 136447       |
| 161            | 3080                                                           | 28                                                                             | 3                                                                                                    | 0                                                                       | DUCLU                              | 181902       |
| 165            | 1540                                                           | 14                                                                             | 0                                                                                                    | Ø                                                                       | DUCU                               | 182985       |
| Channe 1       | Flags: D: All-R<br>L: Scan<br>V: Valid<br>O: DOS C<br>R: Radar | eg—Domain Cha<br>40MHz Lower,<br>, T: Valid 20<br>hannel, K: DC<br>detected in | nnel, C: Reg-Domain<br>U: Scan 40MHz Upper<br>MHZ Channel, F: Val<br>% 40MHz Upper, H: D<br>last 30 min, X: DFS | Channel, A:<br>, Z: Rare Cł<br>id 40MHz Cha<br>OS 40MHz Low<br>required | Activity<br>mannel<br>mnel,<br>wer | y Present    |
| WIF Scan       | ning State                                                     |                                                                                |                                                                                                    |                                                                         |                                    |              |
| and the second | current-scan-c                                                 | hannel last-                                                                   | dos-channel timer-                                                                                              | milli-tick                                                              | next-sca                           | n-milli-tick |
| channel        | carrene scan e                                                 | namor raoo                                                                     | abo onamor ormor                                                                                                |                                                                         |                                    |              |

# (Aruba3200) #show ap arm state

(need good example)

# (Aruba3200) #show ap arm neighbors ap-name <name>

(need good example)

# User

# (Aruba3200) #show user

| (Aruba3200               | )) #show user                         |               |               |            |      |          |         |                                  |                                |   |
|--------------------------|---------------------------------------|---------------|---------------|------------|------|----------|---------|----------------------------------|--------------------------------|---|
| Users                    |                                       |               |               |            |      |          |         |                                  |                                |   |
| IP<br>rofile             | MAC<br>Forward mode Type              | Name          | Role          | Age(d:h:m) | Auth | VPN link | AP name | Roaming                          | Essid/Bssid/Phy                | F |
|                          |                                       | ( <del></del> |               | (          |      | ()       | (       | ( <del>1999) (1999) (1999)</del> |                                | - |
| 172.16.0.2<br>yguest-aaa | 254 f8:7b:7a:68:f5:da<br>tunnel Andro | id            | myguest-logon | 00:00:00   |      |          | AP1     | Wireless                         | myguest/00:24:6c:12:90:61/g-HT | П |
| User Entri               | ies: 1/1                              |               |               |            |      |          |         |                                  |                                |   |

Showing user in pre-authenticated role 'myguest-logon'

| (Aruba3200              | )) #show user                 |                      |              |            |                         |          |                              |          |                                |       |
|-------------------------|-------------------------------|----------------------|--------------|------------|-------------------------|----------|------------------------------|----------|--------------------------------|-------|
| Users                   |                               |                      |              |            |                         |          |                              |          |                                |       |
| IP<br>ofile             | MAC<br>Forward mode Ty        | Name                 | Role         | Age(d:h:m) | Auth                    | VPN link | AP name                      | Roaming  | Essid/Bssid/Phy                | Pr    |
|                         |                               |                      |              |            | 0 <del>00000000</del> 0 |          | a <del>n an an an an</del> S |          |                                | 0.000 |
| 172.16.0.2<br>guest-aaa | 54 f8:7b:7a:68:f<br>tunnel An | 5:da guest1<br>droid | myguest-auth | 00:00:01   | Web                     |          | AP1                          | Wireless | myguest/00:24:6c:12:90:61/g-HT | my    |
| User Entri              | ies: 1/1                      |                      |              |            |                         |          |                              |          |                                |       |

Showing user in post-authenticated role 'myguest-auth'

# (Aruba3200) #show user mac 00:27:10:2c:03:54

| (shome20) #show                                                                                                    | / user mac 00:27:                                                                                                    | 10:2c                                                                                                    | :03:54                                                                                                    |                                                                                                    |                                                                                                    |                                                                                                    |                                                                               |                                                                            |                                                                                                    |                                               |                                                    |
|----------------------------------------------------------------------------------------------------|----------------------------------------------------------------------------------------------------|----------------------------------------------------------------------------------------------------|----------------------------------------------------------------------------------------------------|----------------------------------------------------------------------------------------------------|----------------------------------------------------------------------------------------------------|----------------------------------------------------------------------------------------------------|-------------------------------------------------------------------------------|----------------------------------------------------------------------------|----------------------------------------------------------------------------------------------------|-----------------------------------------------|----------------------------------------------------|
| Datapath Sessio                                                                                                    | on Table Entries                                                                                                    |                                                                                                    |                                                                                                    |                                                                                                    |                                                                                                    |                                                                                                    |                                                                               |                                                                            |                                                                                                    |                                               |                                                    |
| Flags: F - fast<br>D - deny<br>H - higł<br>C - clie<br>Q - Real<br>I - Deep<br>E - Medi                                                                                                    | ; age, S - src NA<br>, R - redirect,<br>n prio, P - set p<br>ent, M - mirror,<br>I-Time Quality an<br>n inspect, U - Lo<br>La Deep Inspect,                                                                                                    | T, N<br>Y - n<br>rio,<br>U - U<br>alysi<br>cally<br>G - m                                                                                                    | - dest<br>o syn<br>I - se<br>OIP<br>s<br>desti<br>edia s                                                                                                    | NAT<br>t ToS<br>ned<br>ignal                                                                                                    |                                                                                                    |                                                                                                    |                                                                               |                                                                            |                                                                                                    |                                               |                                                    |
| Source IP                                                                                                    | Destination IP                                                                                                    | Prot                                                                                                    | SPort                                                                                                    | DPort                                                                                                    | Cntr                                                                                                    | Prio                                                                                                 | ToS                                                                           | Age                                                                        | Destination                                                                                                    | TAge                                          | Flags                                              |
| 192.168.1.27<br>192.168.1.27<br>192.168.1.27<br>10.6.7.22<br>10.6.7.21<br>192.168.1.255<br>192.168.1.27<br>192.168.1.45                                                                                                    | $10.6.7.22 \\10.6.7.21 \\192.168.1.45 \\192.168.1.27 \\192.168.1.27 \\192.168.1.27 \\192.168.1.27 \\192.168.1.25 \\192.168.1.255 \\192.168.1.27 \\$                                                                                                    | 17<br>17<br>6<br>17<br>17<br>17<br>17<br>6                                                                                                    | 57599<br>57599<br>1062<br>161<br>161<br>137<br>137<br>22                                                                                                    | 161<br>161<br>22<br>57599<br>57599<br>137<br>137<br>1062                                                                                                    | 0/0<br>0/0<br>0/0<br>0/0<br>0/0<br>0/0<br>0/0                                                                                                    | 0<br>0<br>0<br>0<br>0<br>0<br>0                                                                      | 96<br>96<br>96<br>96<br>96<br>96<br>96<br>96                                  | 0<br>0<br>1<br>1<br>0<br>0                                                 | tunnel 12<br>tunnel 12<br>tunnel 12<br>tunnel 12<br>tunnel 12<br>tunnel 12<br>tunnel 12<br>tunnel 12<br>tunnel 12                                         | b<br>b<br>18d<br>b<br>2<br>2<br>18d           | FC<br>FC<br>FY<br>FY<br>FY<br>FC                   |
| Name: , IP: 192<br>Authentication:<br>Role Derivation<br>ULAN Derivation<br>Idle timeouts:<br>Flags: internal<br>Flags: internal<br>Flags: internal<br>Ulan default: 1<br>Mobility Messag<br>Tunnel=0, SlotF<br>Role assigment<br>Current Rol<br>Essid: shome20,<br>RadAcct session<br>RadAcct session<br>RadA | 2.168.1.27, MAC:<br>: No, status: not<br>: AAA profile de<br>: unknown<br>Ø, ICMP requests<br>: Wireless, HA: Y<br>=0, cuterip=0, gu<br>phy_type: a-HT,<br>. Assigned: 0, C<br>port=0x1020, Port<br>- L3 assigned ro<br>L3 assigned ro<br>te name: shome20-<br>Bssid: 00:24:6c<br>ID:n/a<br>: In 276880340/11<br>phy Ø, spoof rep<br>nome20-aaa, dot1x<br>Ø, mac Ø, dot1x<br>Ø, Sounstream A<br>bzilla/4.0 (compa | 00:27<br>star<br>fault<br>sent<br>es, P;<br>, 13a<br>est=0<br>reaut<br>urren<br>, Int<br>=0x10<br>le: n<br>user<br>:13:cl<br>89193<br>:ly 0,<br>::defa<br>1, RA<br>:36:11<br>P ID:<br>tible | :10:2c<br>ted, m<br>role<br>: 0, r<br>roxy A,<br>uth=0,<br>, down<br>h: 0,<br>t: 1 v<br>er=0,<br>cc (tu<br>/a, UP<br>role-h<br>6:48 A<br>100698<br>reaut<br>ult-ps<br>DIUS i<br>6 2012<br>0<br>; MSIE | :03:54,<br>ethod:<br>mba=0<br>load=1,<br>BW Cont<br>lan-how<br>Intra=0<br>nnel 12<br>N role:<br>N role:<br>10<br>P name/<br>901460<br>h 0<br>k, mac:<br>nterim<br>7.0; k | Role<br>, pro<br>Roam<br>noda<br>ract:<br>, 0<br>, Pro<br>, 0<br>, Pro<br>, 0<br>, 0<br>, 2<br>, 0<br>, 0<br>, 0<br>, 0<br>, 0<br>, 0<br>, 0<br>, 0<br>, 0<br>, 0 | :shom<br>tocol<br>ing:<br>tapat<br>up:0<br>xyArp<br>Dot1<br>: AP1<br>14606<br>def-r<br>nting<br>s NT | e20-<br>;,<br>No T<br>h=0,<br>dow<br>=0,<br>x ca<br>/sho<br>3312<br>0le:<br>0 | user<br>serv<br>wis<br>n:0,<br>Flag<br>ched<br>me20<br>/311<br>'sho<br>Tri | , ACL:49/0,<br>er:<br>ARP: 0<br>1 ID: 0 L3 M<br>pr=0<br>user-how: 1<br>s=0x0<br>role : n/a<br>Phy-type: a<br>688118314557<br>me20-user' s<br>dent/5.0; SL | Age:<br>ob: 0<br>-HT<br>4348<br>ip-ro<br>CC2; | 00:00:12<br>(4224:5627<br>le:'' via-<br>.NET CLR 2 |

FLAGS - D flag = traffic deny (check firewall rules), Y flag = no route, no full path

(Aruba3200) #show acl hits role myguest-auth

| Role                                                          | Policy                       | Src                 | Dst                 | Service               | Action                   | Dest/Opcode  | New Hits     | Total Hits   | Index                |
|---------------------------------------------------------------|------------------------------|---------------------|---------------------|-----------------------|--------------------------|--------------|--------------|--------------|----------------------|
| myguest-auth<br>myguest-auth<br>myguest-auth<br>Powt Based Se | myguest-auth<br>myguest-auth | user<br>user<br>any | mydns<br>any<br>any | any<br>svc-https<br>Ø | permit<br>permit<br>deny |              | 19<br>1<br>3 | 31<br>1<br>3 | 8205<br>8207<br>8210 |
| Policy Src                                                    | Dst Service                  | Action              | Dest/               | Opcode New            | Hits I                   | otal Hits In | dex<br>      |              |                      |

Show the specific roles firewall / acl hits

# (Aruba3200) #show ap association ap-name ap1

| (Aruba3200) #show ap as                                             | sociation                               |         |          |        |         |         |         |           |             |            |
|---------------------------------------------------------------------|-----------------------------------------|---------|----------|--------|---------|---------|---------|-----------|-------------|------------|
| Flags: W: WMM client, A                                             | : Active, K: 802.11)                    | ( clier | nt, B: H | Band S | teerabl | le      |         |           |             |            |
| PHY Details: HT: High t<br><n>ss: <n><br/>Association Table</n></n> | hroughput; 20: 20MHz<br>spatial streams | :; 40:  | 40MHz    |        |         |         |         |           |             |            |
| Name bssid<br>e num assoc Flags                                     | mac                                     | auth    | assoc    | aid    | l-int   | essid   | vlan-id | tunnel-id | phy         | assoc. tim |
|                                                                     |                                         |         |          |        |         |         |         |           | ·           |            |
| AP1 00:24:6c:13:c6:40<br>1 WA<br>Num Clients:1                      | f8:7b:7a:68:f5:da                       | у       | У        | 1      | 3       | testeap | 1       | 0x108a    | g-HT-20-1ss | 34s        |

Show clients associated to particular AP name, which SSID, VLAN and physical and Spatial Stream connection

## (Aruba3200) #show auth-tracebuf mac f8:7b:7a:68:f5:da

| (Aruba3200) #sho<br>Auth Trace Buffe | w auth-tracebuf mac f8:7b:<br>r<br>-               | 7a:68:f5:da                            |                                                                                                    |                      |            |                  |
|--------------------------------------|----------------------------------------------------|----------------------------------------|----------------------------------------------------------------------------------------------------|----------------------|------------|------------------|
| Jun 16 10:43:50<br>Jun 16 10:43:50   | station-up *<br>station-term-start *               | f8:7b:7a:68:f5:da<br>f8:7b:7a:68:f5:da | 00:24:6c:12:90:60<br>00:24:6c:12:90:60                                                                | ī                    | Ξ          | wpa2 aes         |
| Jun 16 10:43:50<br>Jun 16 10:43:50   | client-finish -><br>server-finish <-               | f8:7b:7a:68:f5:da<br>f8:7b:7a:68:f5:da | 00:24:6c:12:90:60/myemployee-1x<br>00:24:6c:12:90:60/myemployee-1x                                    | Ξ                    | Ξ          |                  |
| Jun 16 10:43:50<br>Jun 16 10:43:50   | server-finish-ack -><br>inner-eap-id-req <-        | f8:7b:7a:68:f5:da<br>f8:7b:7a:68:f5:da | 00:24:6c:12:90:60/myemployee-1x<br>00:24:6c:12:90:60/myemployee-1x                                    | Ξ                    | Ξ          | W. A. S.         |
| Jun 16 10:43:50<br>Jun 16 10:43:50   | eap-mschap-chlg (-                                 | f8:7b:7a:68:f5:da<br>f8:7b:7a:68:f5:da | 00:24:6c:12:90:60/myemployee-1x<br>00:24:6c:12:90:60/myemployee-1x<br>00:24:6c:12:90:60/myemployee-1x | _                    | -          | JSMITH           |
| Jun 16 10:43:50<br>Jun 16 10:43:50   | mschap-request ->                                  | f8:7b:7a:68:f5:da<br>f8:7b:7a:68:f5:da | 0:24:6c:12:90:60/myemployee-1x<br>0:24:6c:12:90:60/myemployee-1x<br>0:24:6c:12:90:60/Internal         | 9                    |            | jsmith<br>ismith |
| Jun 16 10:43:50<br>Jun 16 10:43:50   | eap-mschap-success <-<br>eap-mschap-success-ack->  | f8:7b:7a:68:f5:da<br>f8:7b:7a:68:f5:da | 00:24:6c:12:90:60/myemployee-1x<br>00:24:6c:12:90:60/myemployee-1x                                    | 223<br>1997          | _          | Johnen           |
| Jun 16 10:43:50<br>Jun 16 10:43:50   | eap-tlv-rslt-success <-<br>eap-tlv-rslt-success -> | f8:7b:7a:68:f5:da<br>f8:7b:7a:68:f5:da | 00:24:6c:12:90:60/myemployee-1x<br>00:24:6c:12:90:60/myemployee-1x                                    | 2 <u>2</u> 3<br>1990 | -          |                  |
| Jun 16 10:43:50<br>Jun 16 10:43:50   | station-data-ready *<br>eap-success <-             | f8:7b:7a:68:f5:da<br>f8:7b:7a:68:f5:da | 00:00:00:00:00:00<br>00:24:6c:12:90:60/myemployee-1x                                                  | 1                    |            |                  |
| Jun 16 10:43:50<br>Jun 16 10:43:51   | wpa2-key1 <-<br>wpa2-key2 ->                       | f8:7b:7a:68:f5:da<br>f8:7b:7a:68:f5:da | 00:24:6c:12:90:60<br>00:24:6c:12:90:60                                                                |                      | 117<br>119 |                  |
| Jun 16 10:43:51<br>Jun 16 10:43:51   | wpa2-key3 <-<br>wpa2-key4 ->                       | f8:7b:7a:68:f5:da<br>f8:7b:7a:68:f5:da | 00:24:6c:12:90:60<br>00:24:6c:12:90:60                                                                | 1990                 | 151<br>95  |                  |

Displays the user authentication trace (802.1x)

| (Aruba3200) #show dot1x supplicant- | -info f8:7b:7a:68:f5:da 00:24:6c:13:c6:40 |
|-------------------------------------|-------------------------------------------|
| Detailed 802.1x Supplicant Inf      | formation                                 |
| Name                                | mrube                                     |
| MAC Address                         | f8:7b:7a:68:f5:da                         |
| AP MAC Address                      | 00:24:6c:13:c6:40                         |
| Status                              | Authentication Success                    |
| Unicast Cipher                      | WPA-AES                                   |
| Multicast Cipher                    | WPA-AES                                   |
| ЕАР-Туре                            | EAP-MSCHAPU2                              |
| Packet Statistics:                  |                                           |
| EAPOL Starts                        | 0                                         |
| EAP ID Requests                     | 0                                         |
| EAP ID Responses                    | 0                                         |
| EAPOL Logoffs from station          | 0                                         |
| Ignored EAPOL Starts                | 0                                         |
| EAP pkts to the station             | 3                                         |
| EAP pkts from station               | 3                                         |
| Unknown EAP pkts from station       | 0                                         |
| EAP Successes sent                  | 1                                         |
| EAP Failures sent                   | 0                                         |
| Station failed to respond           | 0                                         |
| Station NAKs                        | 0                                         |
| Radius pkts to the server           | 0                                         |
| Radius pkts from the server         | 0                                         |
| Server failed to respond            | 0                                         |
| Server rejects                      | 0                                         |
| WPA/WPA2-Key Message1               | 1                                         |
| WPA/WPA2-Key Message2               | 1                                         |
| WPA/WPA2-Key Message3               | 1                                         |
| WPA/WPA2-Key Message4               | 1                                         |
| WPA-GKey Message1                   | 1                                         |
| WPA-GKey Message2                   | 1                                         |
| ID of the last EAP request          | 0                                         |
| Length of the last EAP request      | 119                                       |
| ID of the last EAP response         | 0                                         |
| Length of the last EAP response     | 0                                         |
| ID of the last radius request       | 0                                         |

Show user MAC address (in red) on AP MAC address (in blue) dot1x configuration details, retires,

^^^^

#### (Aruba3200) #show dot1x supplicant-info list-all | include <MAC addr> (of user)

Overview of previous command

#### (Aruba3200) #show station-table verbose | include f8:7b:7a:68:f5:da

| (Aruba3200) #show | station- | table verbose ¦ | include f8: | 7b:7a: | 68:f5:da |         |      |    |             |
|-------------------|----------|-----------------|-------------|--------|----------|---------|------|----|-------------|
| f8:7b:7a:68:f5:da | mrube    | EAP-employee    | 00:00:13    | Yes    | AP1      | testeap | g-HT | No | testeap-aaa |
| (Aruba3200) #     |          |                 |             |        |          |         |      |    |             |

Show user authentication detail – mac, name, role, ssid, aaa profile

#### (Aruba3200) #show ap debug client-stats < MAC Addr>

Check Tx and Rx frames and data

**Tx Frames Dropped** 

- Tx Success With Retry
- Tx Multiple Retries
- **Rx Data Frames Retried**
- Rx Duplicate Frames
- **Tx Dropped After Retry**
- Tx Dropped No Buffer

| (shome20) #show ap debug clie                | nt-stats 00:27:10:2c:03:54          |
|----------------------------------------------|-------------------------------------|
| Station Stats                                |                                     |
| Parameter                                    | Value                               |
|                                              | General Per-radio Statistics        |
|                                              | <b>Transmit Specific Statistics</b> |
| Tx Frames Rovd                               | 8550                                |
| Ix Frames Dropped                            | 140                                 |
| Ty Frames Iransmitted                        | 6625                                |
| Tx Bytes Royd                                | 6667057                             |
| Tx Bytes Transmitted                         | 4245317                             |
| Ix Time Frames Rovd                          | 1397252                             |
| Ix line Frames Dropped                       | 1906920                             |
| Ty Success With Retru                        | 1336                                |
| Tx Multiple Retries                          | 1321                                |
| Tx Mgmt Frames                               | 321                                 |
| Tx Probe Responses                           | 0                                   |
| Ix Data Transmitted Retried                  | 1078                                |
| Tx Data Frames                               | 8090                                |
| Tx Data Bytes Transmitted                    | 4232166                             |
| Tx Data Bytes                                | 6653593                             |
| Tx Time Data Transmitted                     | 1025046                             |
| Ix Time Data dropped                         | 51570                               |
| IX IIME DATA<br>TV RTS Success               | 1077748<br>0                        |
| Tx RTS Failed                                | 719                                 |
| Tx CTS Frames                                | 0                                   |
| Tx Dropped After Retry                       | 140                                 |
| Ix Dropped No Buffer                         | 0                                   |
| IX MISSER HUKS<br>Ty Long Preamble           | 3420                                |
| Tx Short Preamble                            | 8549                                |
| Tx EAPOL Frames                              | 2                                   |
| TX STBC Frames                               | 358                                 |
| IX LDPC Frames                               | 0                                   |
| Ty Data Priority [][0]                       | 1                                   |
|                                              |                                     |
|                                              | Receive Specific Statistics         |
| RX Last SNK<br>Dy Loot CND CTIG              | 32                                  |
| Ry Last SNR CTL1                             | 30                                  |
| Rx Last SNR CTL2                             | -128                                |
| Rx Last ACK SNR                              | 36                                  |
| Rx Last ACK SNR CTLØ                         | 29                                  |
| Rx Last ACK SNR CTL1                         | 35                                  |
| RX Frames Received<br>By Data Enames Dataind | 10004                               |
| Rx Data Frames                               | 1 2021                              |
| Rx Data Bytes                                | 1763524                             |
| Rx Time Data                                 | 2253136                             |
| Rx Duplicate Frames                          | 0                                   |
| Rx Null Data Frames                          | 8919                                |
| rx right frames<br>By Enames To Mo           | 04J<br>Ø                            |
| Rx Butes To Me                               | 1815562                             |
| Rx PS Poll Frames                            | 0                                   |
| Rx STBC Frames                               | 0                                   |
| Rx LDPC Frames                               | 0                                   |
| Ex Data Priority [BE]                        | 8152                                |

# (shome20) # Show ap debug client-table ap-name ap1

(GOOD)

| (shome20) # Show ap debug client-table ap-name ap1                                                                                                    |                                                     |                       |         |         |         |            |         |         |     |
|----------------------------------------------------------------------------------------------------|-----------------------------------------------------|-----------------------|---------|---------|---------|------------|---------|---------|-----|
| Client Table                                                                                                    |                                                     |                       |         |         |         |            |         |         |     |
| MAC ESSID BSSID Assoc_<br>t_ACK_SNR Last_Rx_SNR TX_Chains Tx_Timestamp                                                                                                    | ate HT_State AID PS_State<br>Rx_Timestamp           | UAPSD                 | Tx_Pkts | Rx_Pkts | PS_Qlen | Tx_Retries | Tx_Rate | Rx_Rate | Las |
| 00:27:10:2c:03:54 shome20 00:24:6c:13:c6:48 Associ<br>43 2[0x3] Wed Dec 28 19:01:4                                                                                                    | ed WRSMb Øx1 Awake<br>2011 Ved Dec 28 19:01:44 2011 | <0,0,0,0,N/A,0>       | 17433   | 75795   | 0       | 337        | 270     | 150     | 48  |
| 00:21:00:39:d0:58 shome20 00:24:6c:13:c6:40 Associ<br>52 2[0x3] Wed Dec 28 19:01:4                                                                                                    | ed None Øx1 Awake<br>2011 Wed Dec 28 19:01:40 2011  | `{0,0,0,0,N∕A,0><br>L | 40212   | 30905   | 0       | 3458       | 54      | 54      | 53  |
| UAPSD:(UO,UI,BK,BE,Max SP,Q Len)<br>HT Flags: A - LDPC Coding; W - 40Mhz; S - Short GI HT<br>D - Delayed BA; G - Greenfield; R - Dynamic<br>Q - Static SM PS; N - A-MPDU disabled; B -<br>b - RX STBC; M - Max A-MSDU; I - HT40 Intol | ; s - Short GI HT20<br>M PS<br>STBC<br>ant          |                       |         |         |         |            |         |         |     |
| (shome20) #                                                                                                    |                                                     |                       |         |         |         |            |         |         |     |

Check client data rates, errors, retries, SNR

(shome20) #show datapath session table 192.168.1.33 <ip address of client>

| (shome20) #show<br>Datapath Sessio                                                                                                    | datapath session<br>n Table Entries                                                                                                    | n tabl                                                                                            | le 192                                                                                                    | .168.1.                                                                                                    | 33                                                                 |                                                                                             |                                                                      |                                 |                                                                                                    |                                                                                            |                                       |
|----------------------------------------------------------------------------------------------------|----------------------------------------------------------------------------------------------------|---------------------------------------------------------------------------------------------------|----------------------------------------------------------------------------------------------------|----------------------------------------------------------------------------------------------------|--------------------------------------------------------------------|---------------------------------------------------------------------------------------------|----------------------------------------------------------------------|---------------------------------|----------------------------------------------------------------------------------------------------|--------------------------------------------------------------------------------------------|---------------------------------------|
| Flags: F - fast<br>D - deny<br>H - high<br>C - clie<br>Q - Real<br>I - Deep<br>E - Medi                                                                                                    | age, S - src NA<br>, R - redirect,<br>prio, P - set p<br>nt, M - mirror,<br>Time Quality an<br>inspect, U - Lo<br>a Deep Inspect,                                                                                                    | I, N -<br>Y - nc<br>rio, I<br>V - V(<br>alysis<br>cally<br>G - me                                 | - dest<br>o syn<br>[ - se<br>]<br>]<br>]<br>]<br>]<br>]<br>]<br>]<br>]<br>]<br>]<br>]<br>]<br>]<br>]<br>]<br>]<br>]<br>] | NAT<br>t ToS<br>ned<br>ignal                                                                                   |                                                                    |                                                                                             |                                                                      |                                 |                                                                                                    |                                                                                            |                                       |
| Source IP                                                                                                    | Destination IP                                                                                                    | Prot                                                                                              | SPort                                                                                                    | DPort                                                                                                    | Cntr                                                               | Prio                                                                                        | ToS                                                                  | Age                             | Destination                                                                                                    | Tâge                                                                                       | Flags                                 |
| 10.6.7.21 $216.31.249.253$ $216.31.249.253$ $216.31.249.253$ $216.31.249.253$ $216.31.249.253$ $216.31.249.253$ $216.31.249.253$ $216.31.249.253$ $216.31.249.253$ $192.168.1.33$ $192.168.1.33$ $192.168.1.33$ $192.168.1.33$ $192.168.1.33$ $192.168.1.33$                                                                                                    | $192.168.1.33 \\ 192.168.1.33 \\ 192.168.1.33 \\ 192.168.1.33 \\ 192.168.1.33 \\ 192.168.1.33 \\ 192.168.1.33 \\ 192.168.1.33 \\ 192.168.1.33 \\ 192.168.1.33 \\ 192.168.1.33 \\ 192.168.1.45 \\ 216.31.249.253 \\ 216.31.249.253 \\ 216.31.249 \\ 216.31.249.253 \\ 216.31.249 \\ 21$ | 17<br>6<br>6<br>6<br>6<br>6<br>6<br>6<br>6<br>6<br>6<br>6<br>6<br>6<br>6<br>6<br>6<br>6<br>6<br>6 | 161<br>443<br>443<br>443<br>443<br>443<br>443<br>443<br>443<br>443<br>44                                                 | 52342<br>1116<br>1117<br>1104<br>1105<br>1098<br>1097<br>1092<br>1090<br>161<br>22<br>443<br>443<br>443<br>443 | 0/0<br>0/0<br>0/0<br>0/0<br>0/0<br>0/0<br>0/0<br>0/0<br>0/0<br>0/0 | 9<br>9<br>9<br>9<br>9<br>9<br>9<br>9<br>9<br>9<br>9<br>9<br>9<br>9<br>9<br>9<br>9<br>9<br>9 | 96<br>96<br>96<br>96<br>96<br>96<br>96<br>96<br>96<br>96<br>96<br>96 | 023020111001233                 | tunnel 10<br>tunnel 10<br>tunnel 10<br>tunnel 10<br>tunnel 10<br>tunnel 10<br>tunnel 10<br>tunnel 10<br>tunnel 10<br>tunnel 10<br>tunnel 10<br>tunnel 10<br>tunnel 10<br>tunnel 10<br>tunnel 10<br>tunnel 10 | 6<br>bab<br>bda<br>bd4<br>bd3<br>bef<br>c03<br>c04<br>6<br>1e9<br>bd4<br>bd3<br>bab<br>baa | FC<br>C<br>C<br>C<br>C<br>C<br>C<br>C |
| $192.168.1.33 \\ 192.168.1.33 \\ 192.168.1.33 \\ 192.168.1.33 \\ 192.168.1.33 \\ 192.168.1.255 \\ 192.168.1.33 \\ 192.168.1.33 \\ 192$ | 216.31.249.253<br>216.31.249.253<br>216.31.249.253<br>216.31.249.253<br>192.168.1.33<br>192.168.1.255<br>192.168.1.33<br>239.255.255.250                                                                                                    | 6<br>6<br>17<br>17<br>6<br>17                                                                     | 1090<br>1092<br>1098<br>1097<br>137<br>137<br>22<br>57343                                                                | 443<br>443<br>443<br>137<br>137<br>137<br>1337<br>1900                                                         | 0/0<br>0/0<br>0/0<br>0/0<br>0/0<br>0/0<br>0/0                      | 0<br>0<br>0<br>0<br>0<br>0<br>0                                                             | 96<br>96<br>96<br>96<br>96<br>96<br>96                               | 2<br>2<br>0<br>1<br>0<br>0<br>1 | tunnel 10<br>tunnel 10<br>tunnel 10<br>tunnel 10<br>tunnel 10<br>tunnel 10<br>tunnel 10<br>tunnel 10                                                                                                    | c04<br>c03<br>bef<br>1a<br>1a<br>1e9<br>1e                                                 | C<br>C<br>C<br>FY<br>FC<br>FC         |

Display traffic from client/user IP address – protocols, ports, IP addresses

FLAGS - D flag = traffic deny (check firewall rules), Y flag = no route, no full path Tx and Rx

(shome20) #show datapath session table | include <string>

| (shome20) #show datapath session table   include 17<br>192.168.1.255 192.168.1.42 17 17500 17500 0/0 0 0 0 1/4 e FY<br>192.168.1.42 192.168.1.255 17 17500 17500 0/0 0 0 0 1/4 e FC |
|----------------------------------------------------------------------------------------------------|
| 192.168.1.255 192.168.1.42 17 17500 17500 0/0 0 0 0 1/4 e FY<br>192.168.1.42 192.168.1.255 17 17500 17500 0/0 0 0 0 1/4 e FC                                                        |
| 192 168 1 42 192 168 1 255 17 17500 17500 0/0 0 0 0 1/4 e FC                                                                                                    |
|                                                                                                    |
| 192.168.1.42 255.255.255.255 17 17500 17500 0/0 0 0 1/4 e FC                                                                                                    |
| 192.168.1.45 192.168.1.46 17 56444 2 0/0 0 0 1 local 17 FC                                                                                                    |
| 10.6.7.21 192.168.1.33 17 161 52342 0/0 0.96 2 tunnel 10 27 FY                                                                                                    |
| 192.168.1.45 192.168.1.30 17 8211 8211 0/0 0 0 1/1 8 F                                                                                                    |
| 192.168.1.30 192.168.1.45 17 8211 8211 0/0 0 0 1/1 8 FC                                                                                                    |
| 192 168 1 46 192 168 1 45 17 8211 8211 0/0 0 0 1 local 17 FV                                                                                                    |
| 216.31.249.253 192.168.1.33 6 443 1117 0/0 0 96 2 tuppel 10 cf0                                                                                                    |
| 192,168,1,45 192,168,1,46 17 8211 8211 0/0 0 0 1 local 17 FYC                                                                                                    |
| 192,168,1,33 10,6,7,21 17 52342 161 0/0 0 96 1 tuppel 10 27 FC                                                                                                    |
| 192 168 1 30 192 168 1 45 17 65369 2 0/0 0 0 1/1 7 FC                                                                                                    |
| 192,168,1,33 216,31,249,253 6 1117 443 0/0 0.96 2 tuppel 10 cf0 C                                                                                                    |
| 192 168 1 46 192 168 1 45 17 514 514 0/0 0 0 3 local 39 FY                                                                                                    |
| 192 168 1 45 192 168 1 46 17 514 514 0/0 0 0 1 local 39 FC                                                                                                    |
|                                                                                                    |
| 192 168 1 15 192 168 1 1 17 137 137 0/0 0 0 2 1/4 28 FY                                                                                                    |
| 192 168 1 1 192 168 1 15 17 137 137 0/0 0 0 1 1/4 28 FC                                                                                                    |
| 192 168 1 47 192 168 1 1 17 137 137 0/0 0 0 1 1/4 13 FV                                                                                                    |
|                                                                                                    |
| 192 168 1 33 239 255 256 17 57343 1900 0/0 0 96 0 tuppel 10 3 FC                                                                                                    |
| 127 1 0 1 192 168 1 45 47 0 0 0/0 0 0 178 local e055 F                                                                                                    |
|                                                                                                    |

Use to display datapath data on only include string such as protocol, port, IP address of destination

# **Client Troubleshooting – Typical**

(Complaints of connection issues, low throughput)

# show user

show ap association client-mac

show ap debug client-table ap-name

show ap debug client-stats

Show ap monitor ap-list ap-name

(EXAMPLES UNDER CONSTRUCTION)

# **Radio Tests (rft)**

NOTE - you are running tests to a client connected to a specific AP radio (A-band or G-band)

First run test (shome20) #rft test profile link-quality ap-name ap1 dest-mac 00:27:10:2c:03:54 phy a Then show results (for the transaction ID returned) (shome20) #show rft result trans-id 5201

```
(shome20) #
(shome20) #rft test profile link-quality ap-name ap1 dest-mac 00:27:10:2c:03:54 phy a
Transaction ID: 5201
(shome20) #show rft result trans-id 5201
Profile LinkQuality, TransID 5201, AP 192.168.1.25, Dest 00:27:10:2c:03:54, Radio 0, Num Packets 100
Data Rate
               Success Rate
6.0 Mbps
9.0 Mbps
12.0 Mbps
18.0 Mbps
24.0 Mbps
36.0 Mbps
48.0 Mbps
54.0 Mbps
               100%
                 99%
               100%
               100%
                 99%
               100%
               100%
54.0 Mbps
               100%
Destination went into power-save during the test. Results may not be
accurate. For accurate results, disable power-save on the destination.
(shome20) #
                               5
(shome20) #
```

80 – 90's = good

70 and below could be RF interference issues

First run test

(shome20) #rft test profile antenna-connectivity ap-name ap1 dest-mac 00:27:10:2c:03:54 radio 0 Then show results (for the transaction ID returned) (shome20) #show rft result trans-id 6401

```
(shome20) #rft test profile antenna-connectivity ap-name ap1 dest-mac 00:27:10:2c:03:54 radio 0
Iransaction ID: 6401
(shome20) #show rft result trans-id 6401
Profile AntennaConnectivity, TransID 6401, AP 192.168.1.25, Dest 00:27:10:2c:03:54, Radio 0
Antenna Connectivity Test Result
Antenna 1: Avg S/N ratio: 30 Success Rate: 99%
Antenna 2: Avg S/N ratio: 30 Success Rate: 100%
Difference: 0 1%
Destination went into power-save during the test. Results may not be
accurate. For accurate results, disable power-save on the destination.
(shome20) #
```

S/N - What client is reporting to AP that it's sees from AP – S/N ratio in 40 – 50 preferred,

First run test

(shome20) # rft test profile raw ap-name ap1 dest-mac 00:27:10:2c:03:54 phy a

Then show results (for the transaction ID returned)

(shome20) #show rft result trans-id 6601

```
(shome20) #
(shome20) #rft test profile raw ap-name ap1 dest-mac 00:27:10:2c:03:54 phy a
Transaction ID: 6601
(shome20) #show rft result trans-id 6601
Profile RAW, TransID 6601, AP 192.168.1.25, Dest 00:27:10:2c:03:54, Radio 0
                   Value
Measurement
Total Packets
                   100
Tx Success
                   100
Tx Failure
                   Й
                   Ø
Excessive Retries
Total Retries
                   1
                   29
Avg S/N ratio
Tx by Antenna 1
                   100
Tx by Antenna 2
                   Ø
Destination went into power-save during the test. Results may not be
accurate. For accurate results, disable power-save on the destination.
(shome20) #
```

Send a fix number of NULL packets to client under test

(shome20) show audit-trail | include MAC address / IP address

Will show the audit trail for that user MAC or IP address

# Windows Client data (Windows 7)

Run from the Windows Command Line – will show all the wifi seen by the Windows machine and other data – signal rates, signal strength, radio, channel, etc.

netsh wlan show all

netsh wlan show drivers

netsh wlan show networks interfaces

### netsh wlan show networks mode=bssid

## netsh wlan show networks mode=bssid >> c:\releases\clientdata

(redirects output to c: drive \ FOLDER <releases> \ FILENAME <clientdata>

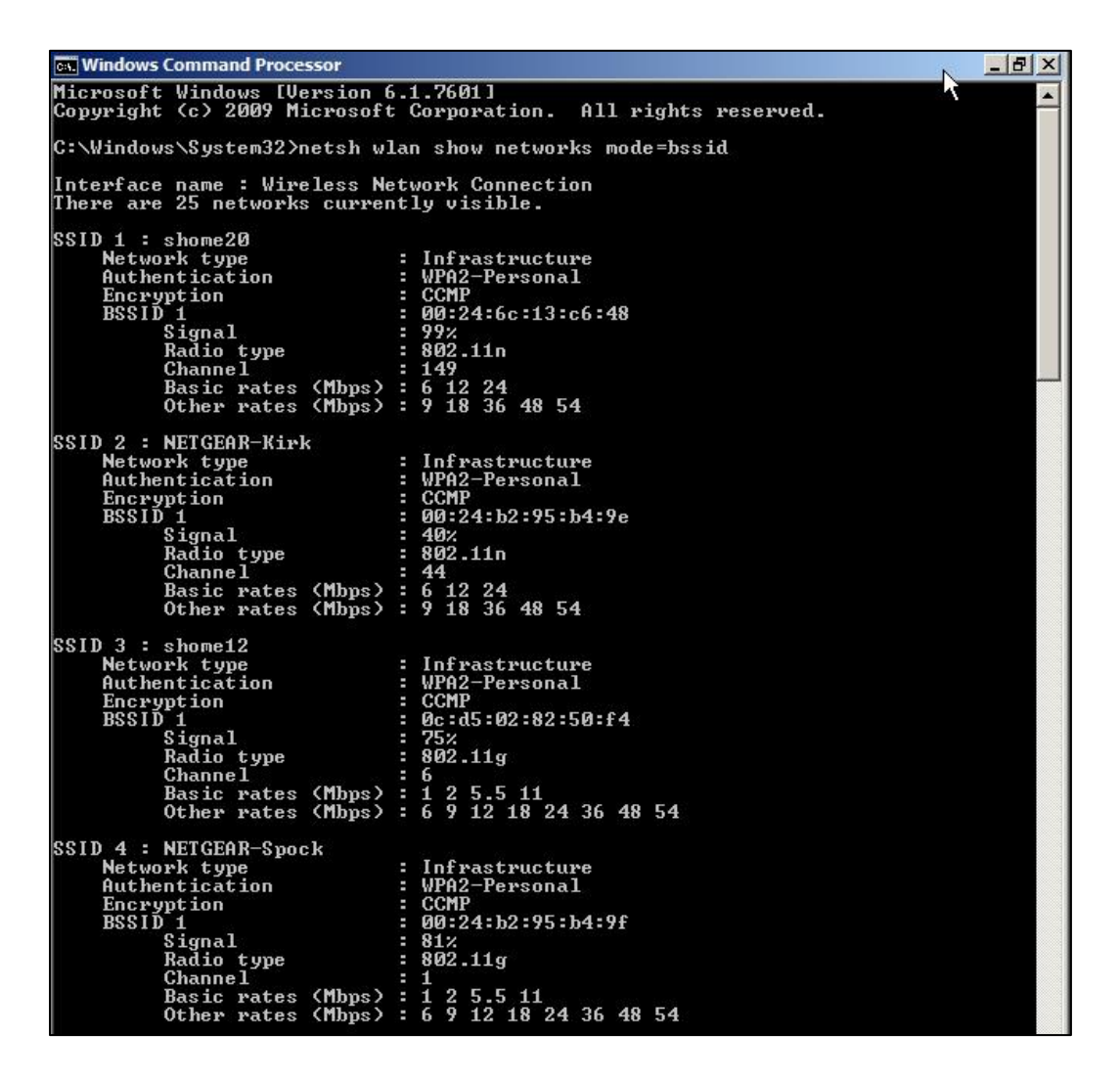

# Netsh wlan show profiles <name of wifi profile>

Will show the wifi profile details

| :\Windows\System32>netsh w<br>rofile ethersphere-wpa2 on<br>pplied: Group Policy Profi | lan show profiles ethersphere-wpa2<br>interface Wireless Network Connection:<br> |  |
|----------------------------------------------------------------------------------------|----------------------------------------------------------------------------------|--|
| rofile ethersphere-wpa2 on<br>pplied: Group Policy Profi                               | interface Wireless Network Connection:<br>                                       |  |
| pplied: Group Policy Profi                                                             | le                                                                               |  |
| pplied: Group Policy Profi                                                             | le                                                                               |  |
| pplied: Group Policy Profi                                                             | le                                                                               |  |
|                                                                                        |                                                                                  |  |
| rofile information                                                                     |                                                                                  |  |
| lleveien                                                                               | - 11                                                                             |  |
| Tune                                                                                   | : Wiveless LAN                                                                   |  |
| Name                                                                                   | : ethersnhere-una2                                                               |  |
| Control options                                                                        |                                                                                  |  |
| Connection mode                                                                        | : Connect automatically                                                          |  |
| Network broadcast                                                                      | : Connect only if this network is broadcasting                                   |  |
| AutoSwitch                                                                             | : Switch to more preferred network if possible                                   |  |
| onnectivity settings                                                                   |                                                                                  |  |
| Number of SSIDs                                                                        | : 1                                                                              |  |
| SSID name                                                                              | : "ethersphere-wpa2"                                                             |  |
| Network type                                                                           | : Infrastructure                                                                 |  |
| Radio type                                                                             | : [ Any Radio Type ]                                                             |  |
| Vendor extension                                                                       | : Not present                                                                    |  |
| ecurity settings                                                                       |                                                                                  |  |
| Authentication                                                                         | : WPA2-Enterprise                                                                |  |
| Cipher                                                                                 | : CCMP                                                                           |  |
| Security key                                                                           | : Absent                                                                         |  |
| 802.1X                                                                                 | : Enabled                                                                        |  |
| EAP type                                                                               | : Microsoft: Protected EAP (PEAP)                                                |  |
| 802.1X auth credential                                                                 | Machine or user credential                                                       |  |
| Gache user information                                                                 | = Ies                                                                            |  |
|                                                                                        |                                                                                  |  |
| :\Windows\System32>_                                                                   |                                                                                  |  |
|                                                                                        |                                                                                  |  |